# **DUAC** Ontario Universities' Application Centre

# User Guide: Entry Point Tool for Citizenship Groups

# Contents

| Background                                                                         | 2  |
|------------------------------------------------------------------------------------|----|
| Using Search Criteria                                                              | 2  |
| Perform a New Search                                                               | 5  |
| Update Programs Individually or in Bulk                                            | 5  |
| Edit Entry Points Functionality                                                    | 8  |
| Delete a Term                                                                      | 9  |
| Edit a Term                                                                        | 10 |
| Scenario 1 – Inactivate an Existing Citizenship Group and All Its Associated Terms | 11 |
| Scenario 2 – A Citizenship Group Does Not Exist for a Program                      | 12 |
| Open/Close Functionality                                                           | 14 |

# Background

The OUAC developed a tool that allows authorized users to open and close academic programs and/or entry points based on citizenship group.

Note: Brock University does not have citizenship groups for GRAD Contract.

# **Using Search Criteria**

- 1. Log in to the OUAC Portal.
- 2. Select "More Tools" from the list and then "Access More Tools".
- 3. Once you are redirected to the PHP Toolset, select "Entry Points" from the Tool Set Main menu (Figure 1).

| You are logged in as:<br>geoffreya/ <u>Log Out</u>                             | > Entry Points   |
|--------------------------------------------------------------------------------|------------------|
| Tool Set Main<br>· Applicant View<br>· Manage Users                            | + Required field |
| <ul> <li>Program Categories</li> <li>OUAC Multilingual Support</li> </ul>      | Search Criteria  |
| Tool Post Applications                                                         | + Admit Type     |
| Referee Reset                                                                  | Choose           |
| Summary Report: 24 Hour                                                        | Institution      |
| Professional Division Tools     Admission Information Service                  | + Cycle          |
| Configuration Maintenance     Lookup Maintenance                               | 2020 •           |
| <ul> <li>Applicants vs. Academic Data<br/>Received</li> </ul>                  | Program          |
| <ul> <li>Secure Applicant Messaging</li> <li>Deferred Applicants</li> </ul>    | Choose           |
| Third Party File Upload     Process Files                                      | Search           |
| · EDI Workflow Audit                                                           |                  |
| Late Exceptions                                                                |                  |
| Entry Points     Historical Stats                                              |                  |
| <ul> <li>Historical Stat Reports</li> <li>105 Application Sync Tool</li> </ul> |                  |

#### Figure 1: Entry Points

- 4. On the Search Criteria page, select the applicable admit type from the Admit Type drop-down menu.
- 5. Then, choose the appropriate institution from the Institution drop-down menu.
- 6. Select the cycle year from the Cycle drop-down menu.
  - Note: The current cycle year is populated by default.
- 7. Optional: Choose the appropriate program from the Program drop-down menu.
  - **Note:** If you do not choose a program, all programs for the institution you selected will be displayed in the search results.
- 8. Under Citizenship Group, both the Domestic and International check boxes are checked by default. You must keep at least 1 of the boxes (Domestic or International) checked for search results to display (Figure 2).

| > Entry Points    |
|-------------------|
| * Required field  |
| Search Criteria   |
| + Admit Type      |
| 105 - Domestic    |
| + Institution     |
| Choose •          |
| * Cycle           |
| 2020 •            |
| Program           |
| Choose            |
| Citizenship Group |
| ✓ Domestic        |
| ✓International    |
| Search            |

Figure 2: Citizenship Group displayed for 105 Domestic and 105 International

By default, only the first 10 search results will be displayed, depending on the results (Figure 3).

| Show 10 • entries Search: |                  |                                  |                                           |                                |  |  |  |  |
|---------------------------|------------------|----------------------------------|-------------------------------------------|--------------------------------|--|--|--|--|
|                           | Program 🔺        | Description                      | Status                                    | Actions                        |  |  |  |  |
|                           | GAD              | Adult Development                | Domestic: Closed<br>International: Closed | Edit Entry Point<br>Open/Close |  |  |  |  |
|                           | GAS              | Arts and Sciences                | Domestic: Open<br>International: Closed   | Edit Entry Point<br>Open/Close |  |  |  |  |
|                           | GBB              | Food and Agricultural Business   | Domestic: Open<br>International: Open     | Edit Entry Point<br>Open/Close |  |  |  |  |
|                           | GBC              | Environmental Management         | Domestic: Open<br>International: Open     | Edit Entry Point<br>Open/Close |  |  |  |  |
|                           | GBD              | Management Economics and Finance | Domestic: Open<br>International: Open     | Edit Entry Point<br>Open/Close |  |  |  |  |
|                           | GBE              | Marketing Management             | Domestic: Open<br>International: Open     | Edit Entry Point<br>Open/Close |  |  |  |  |
|                           | GBF              | Management                       | Domestic: Open<br>International: Open     | Edit Entry Point<br>Open/Close |  |  |  |  |
|                           | GBH              | Food Industry Management         | Domestic: Open<br>International: Open     | Edit Entry Point<br>Open/Close |  |  |  |  |
|                           | GBI              | Biomedical Engineering           | Domestic: Open<br>International: Open     | Edit Entry Point<br>Open/Close |  |  |  |  |
|                           | GBJ              | Public Management                | Domestic: Open<br>International: Open     | Edit Entry Point<br>Open/Close |  |  |  |  |
| now                       | ing 1 to 10 of 6 | 7 entries                        | First Previous 1                          | 2 3 4 5 Next La                |  |  |  |  |

Figure 3: Search Results

To change the number of results displayed, select a different number from the Show # entries drop-down menu (Figure 4).

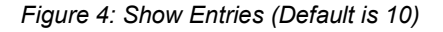

| Show | 10 | ٠  | entri | es  |   |
|------|----|----|-------|-----|---|
| _    |    | 10 |       |     |   |
| _    | Ρ  | 25 |       | n 🔺 | D |
|      |    | 50 |       |     |   |

The search results will display the following columns:

- Show: Use to select multiple programs.
- **Program:** OUAC Program Code
- **Description:** Program Title

- **Status:** Displays the program's current status in the application based on Citizenship Group (Open or Closed).
- Action:
  - Edit Entry Points: Use when indicating Admission Term(s), Citizenship Group(s), Full and/or Part Time, Effective Date and Effective Status (Active or Inactive).
  - Open/Close: Use when indicating which Citizenship Group(s) to open/close and specify Start Date and Expiration Date.

#### Perform a New Search

To perform a new search, click "New Search" (Figure 5).

Figure 5: Perform a New Search

| New \$        | Search 👍    |                   |                                           |                                 |  |  |  |  |  |
|---------------|-------------|-------------------|-------------------------------------------|---------------------------------|--|--|--|--|--|
| Change search |             |                   |                                           |                                 |  |  |  |  |  |
| Show          | 10 🔻 entrie | 25                | Search                                    | :                               |  |  |  |  |  |
|               | Program 🔺   | Description       | Status                                    | Actions                         |  |  |  |  |  |
|               | GAD         | Adult Development | Domestic: Closed<br>International: Closed | Edit Entry Points<br>Open/Close |  |  |  |  |  |

#### Update Programs Individually or in Bulk

You can update programs individually or in bulk.

#### To update programs individually:

- 1. Select the program you wish to update from the Program drop-down menu in the Search Criteria (Figure 6).
- 2. Click "Search".

Figure 6: Individual Program Search

| > E | intry | Points |
|-----|-------|--------|
|-----|-------|--------|

Required field

| Search Criteria                                                           |
|---------------------------------------------------------------------------|
| * Admit Type                                                              |
| 105 - Domestic                                                            |
| Institution                                                               |
| University of Toronto                                                     |
| * Cycle                                                                   |
| 2020 •                                                                    |
| Program                                                                   |
| TG - Mineral Engineering (including PEY Co-op option) - St. George Campus |
| Citizenship Group                                                         |
| ☑ Domestic                                                                |
| ✓International                                                            |
| Search                                                                    |

 Click "Edit Entry Points" or "Open/Close", depending on what information you wish to update (Figure 7). Read <u>Edit Entry Points Functionality</u> and <u>Open/Close Functionality</u> for more information.

#### Figure 7: Individual Program Search Result

| New : | Search       |                   |   |                                           |                                 |
|-------|--------------|-------------------|---|-------------------------------------------|---------------------------------|
| Þ (   | Change searc | h                 |   |                                           |                                 |
|       |              |                   |   |                                           |                                 |
| Show  | 10 🔻 entrie  | 25                |   | Sec                                       | sh:                             |
|       | Program 🔺    | Description       | * | Status                                    | tions                           |
|       | GAD          | Adult Development |   | Domestic: Closed<br>International: Closed | Edit Entry Points<br>Open/Close |
|       |              |                   |   |                                           |                                 |
|       |              |                   |   |                                           |                                 |
|       |              |                   |   |                                           |                                 |

#### To make changes in bulk:

- 1. Do not select a program in the Search Criteria.
- 2. Click "Search". The search results will list all programs associated with the selected institution.
- 3. Use the following buttons that appear below the search results (Figure 8):
  - **Toggle All:** Use to select/deselect all programs currently displayed on the screen.
    - $_{\odot}$  You can select/deselect individual programs by checking/unchecking the boxes that appear next to them.
    - $\circ$  Using Toggle All is applicable only for the current page. Clicking "Toggle All" will not select programs on the next page.
  - **Bulk Edit Entry Points:** Use to edit program entry points for all your selected programs at the same time.
  - Bulk Open/Close: Use to open or close multiple programs at the same time.

Read Edit Entry Points Functionality and Open/Close Functionality for more information.

|                                       | Show   | 10 v entri      | es                                                              | Search:                                    |                                                         |
|---------------------------------------|--------|-----------------|-----------------------------------------------------------------|--------------------------------------------|---------------------------------------------------------|
|                                       |        | Program 🔺       | Description *                                                   | Status                                     | Actions                                                 |
|                                       | 1      | WA              | Honours Arts (Regular only) University Main Campus              | Domestic: Open<br>International:<br>Open   | <u>Edit Entry</u><br><u>Points</u><br><u>Open/Close</u> |
|                                       | ۲      | WAB             | Honours Arts and Business (Co-op and Regular)                   | Domestic: Open<br>International:<br>Closed | <u>Edit Entry</u><br><u>Points</u><br><u>Open/Close</u> |
|                                       | ۲      | WBA             | Business Administration (Laurier) and Mathematics<br>(Waterloo) | Domestic: Open<br>International:<br>Open   | <u>Edit Entry</u><br><u>Points</u><br><u>Open/Close</u> |
|                                       | ۲      | WBC             | Business Administration (Laurier) and Computer<br>Science (Wate | Domestic: Open<br>International:<br>Open   | <u>Edit Entry</u><br><u>Points</u><br><u>Open/Close</u> |
|                                       |        | WBE             | Biotechnology/Economics (Co-op only)                            | Domestic: Open<br>International:<br>Open   | Edit Entry<br>Points<br>Open/Close                      |
|                                       |        | WBM             | Biomedical Engineering (Co-op only)                             | Domestic: Open<br>International:<br>Open   | Edit Entry<br>Points<br>Open/Close                      |
| Able to deselect<br>specific programs | 1      | WC              | Chemical Engineering (Co-op only)                               | Domestic: Open<br>International:<br>Open   | <u>Edit Entry</u><br><u>Points</u><br><u>Open/Close</u> |
|                                       | ۲      | WCF             | Computing and Financial Management (Co-op only)                 | Domestic: Open<br>International:<br>Open   | <u>Edit Entry</u><br><u>Points</u><br><u>Open/Close</u> |
|                                       |        | WCS             | Computer Science (Co-op and Regular)                            | Domestic: Open<br>International:<br>Open   | <u>Edit Entry</u><br><u>Points</u><br><u>Open/Close</u> |
|                                       | ۲      | WD              | Systems Design Engineering (Co-op only)                         | Domestic: Open<br>International:<br>Open   | Edit Entry<br>Points<br>Open/Close                      |
|                                       | -      | ing 1 kg 10 gfl | Constring T                                                     | at Desuisus 1 2 2                          | A E Neut Leet                                           |
|                                       | Snow   | ing 1 to 10 of  | DU entries FI                                                   | rst Previous 1 2 3                         | 4 5 Next Last                                           |
|                                       | Toggl  | le All Bulk     | Edit Entry Points Bulk Open/Close                               |                                            |                                                         |
|                                       | /en_CA | /user/logout    |                                                                 |                                            | 19/09/11 02:52 PM                                       |

### Figure 8: Select Multiple Programs

# **Edit Entry Points Functionality**

From the search results displayed, click "Edit Entry Points" (Figure 8) for the program you wish to update.

| Entry Poin                                                                                                    | nts                                                                                                    |                    | Prog             | gram Details                          |                         |                                |
|----------------------------------------------------------------------------------------------------|----------------------------------------------------------------------------------------------------|--------------------|------------------|---------------------------------------|-------------------------|--------------------------------|
| Program                                                                                                    |                                                                                                    |                    |                  |                                       |                         |                                |
| Admit Type                                                                                                    |                                                                                                    |                    |                  |                                       |                         |                                |
| 15D                                                                                                    |                                                                                                    |                    |                  | Displays mo                           | st current              | t and futur                    |
| Institution                                                                                                    |                                                                                                    |                    |                  | da                                    | ites for a g            | given term                     |
| NIPSU                                                                                                    |                                                                                                    |                    |                  | Note: All ter<br>will reside in       | ms config<br>a table. I | gured with<br>Hence hist       |
| Program                                                                                                    |                                                                                                    |                    |                  | ava                                   | ilable to v             | view a quei                    |
| PA - Bachelor of                                                                                                    | Arts                                                                                                    |                    |                  |                                       |                         |                                |
|                                                                                                    | A                                                                                                    |                    |                  |                                       | FF 41                   |                                |
| Citizenship Group                                                                                                    | Admission                                                                                                    | Term Description   | Display Full/Pa  | art Time Effective Date               | Effective St            | atus Actions                   |
| DMIST                                                                                                    | 2209                                                                                                    | 2022 Fair (Septen  | iber)            | 2021-03-02                            | A                       | <u>Delete</u><br><u>Change</u> |
| DM                                                                                                    | 2109                                                                                                    | 2021 Fall (Septerr | nber)            | 2021-05-02                            | I                       | <u>Delete</u><br><u>Change</u> |
| DM DMST                                                                                                    | 2109                                                                                                    | 2021 Fall (Septem  | nber)            | 2017-05-01                            | A                       |                                |
| INTL                                                                                                    | 2209                                                                                                    | 2022 Fall (Septem  | nber)            | 2021-05-02                            | A                       | <u>Delete</u><br><u>Change</u> |
|                                                                                                    | 2109                                                                                                    | 2021 Fall (Septer  | nber)            | 2021-05-02                            | 1                       | Delete                         |
| Required field  Admission 2020 Fall (S 2020 Summ 2020 Syring 2020 Winter  Citizenship Domesti Internat Display Full Choose  Effective Da 2019-09-06 | Term<br>eptember) *<br>er (July)<br>(May)<br>(January) *<br>Group<br>c<br>c<br>c<br>c<br>c<br>ional<br>I/Part Time<br>ate |                    | Associa<br>to ci | ite admission term<br>tizenship group | 1                       |                                |
| * Effective St                                                                                                    | atus                                                                                                    |                    |                  |                                       |                         |                                |
| * Effective St<br>Choose •                                                                                                    | atus                                                                                                    |                    |                  |                                       |                         |                                |
| Effective St     Choose ▼     Save                                                                                                    | atus                                                                                                    |                    |                  |                                       |                         |                                |

Figure 9: Program Entry Point - Single Program

The Program Details and any previously defined admission terms are displayed for the program you selected (Figure 9).

### To add additional terms:

1. Select 1 or more terms from the Admission Term scroll box (required). You can configure future-dated terms from within this field.

- 2. Check the box for Domestic and/or International for the Citizenship Group desired (required). You must select at least 1.
- 3. Display Full/Part Time is applicable only for Nipissing Undergrad Contract (optional). This may be available to other admit types in the future.
- 4. Select or enter an Effective Date (required).
- 5. Choose the Effective Status (Active or Inactive) from the drop-down menu (required).
  - Active: The Admission Term, associated Citizenship Group(s) and Effective Date are enforced. An applicant will be able to apply to this program's term at the Effective Date specified.
  - **Inactive:** The Admission Term, associated Citizenship Groups(s) and Effective Date are rendered inactive. The inactive term will no longer be available within the term listing on the application.
- 6. Click "Save".
- 7. The screen will display your update(s) and indicate that the record has been updated.
  - **Note:** Updates made to a program's Admission Term are sorted and displayed in the following descending order:
    - a) Citizenship Group
    - b) Admission Group
    - c) Effective Date (newest to oldest)

"Delete" and "Change" are only available if an applicant has **not** already selected the entry point.

#### Figure 10: Entry Points Defined for a Program

| Admission Term | Description       | Display Full/Part Time | Effective Date | Effective Status | Actions                        |
|----------------|-------------------|------------------------|----------------|------------------|--------------------------------|
| 2105           | 2021 Spring (May) |                        | 2017-05-01     | A                | <u>Delete</u><br><u>Change</u> |

### Delete a Term

- 1. To delete a term, click "Delete" under the Actions column (Figure 10).
  - Entries with future Effective Date values will display the "Delete" action.
  - If they **have not been used on an application**, entries with Effective Date values of today's date or past dates will also display the "Delete" action.
  - If they **have been used on an application**, entries with Effective Date values of today's date or past dates will not have the "Delete" action.
  - If the "Delete" action is not available, the term must be inactivated.
- 2. A pop-up window will appear to confirm your action. Click "OK" (Figure 11).

| PS-UAI 🌚 PS-HF 🗶                 | 0 PS -<br>hfwww.ouac.on.ca says<br>Are you sure you want to delete thi | s entry?<br>OK Cancel | PHP - Production             | 🛐 KanbanHow 🔛 Bugzil  | a 🔛 OUAC Wiki     |
|----------------------------------|------------------------------------------------------------------------|-----------------------|------------------------------|-----------------------|-------------------|
| Program                          |                                                                        |                       |                              |                       |                   |
| Admit Type<br>BGD                |                                                                        |                       |                              |                       |                   |
| Institution<br>BROCK             |                                                                        |                       |                              |                       |                   |
| Program<br>B0006 - PhD in Educat | tional Studies (Joint Program)                                         |                       |                              |                       |                   |
| Admission Term<br>2105           | Description Dis<br>2021 Spring (May)                                   | play Full/Part Time   | Effective Date<br>2017-05-01 | Effective Status<br>A | Actions<br>Delete |

## Figure 11: Delete Entry Point

## Edit a Term

You can also edit a term by clicking "Change" under Actions (Figure 12).

- You can edit only future effective dates (or the current one if it is not on an applicant's choice).
- You can change the Effective Date to any date if the entry point is not on an applicant's choice.
- If you set the Effective Date to one that already exists for this entry point, it will result in an error.
- You can make changes to Effective Date, Effective Status and Full/Part Time.

### Figure 12: Change Entry Point

| 2105                                            | 2021 Spring (May) | 2017-05-01 | A | <u>Delete</u><br>Change |
|-------------------------------------------------|-------------------|------------|---|-------------------------|
| Edit Admissio                                   | n Term            |            |   |                         |
| • Required field                                |                   |            |   |                         |
| Admission Term                                  | )                 |            |   |                         |
| Display Full/Part Time<br>Choose V              |                   |            |   |                         |
| • Effective Date 2017-05-01                     |                   |            |   |                         |
| Effective Status     Active     Save     Cancel |                   |            |   |                         |

- Editing is allowed only for an individual entry point. The "Bulk Program Edit" page is not designed for deleting or modifying entry points.
- When "Save" or "Delete" is invoked from within 15D of the Entry Point Tool, the updates you made will automatically sync with 15F.

#### Scenario 1 – Inactivate an Existing Citizenship Group and All Its Associated Terms

Inactivating an existing Citizenship Group and all its associated terms will result in the program showing as closed in the application for the applicable Citizenship Group.

#### Example:

- The screenshot in Figure 13 displays information for the 15D admit type and TAC program. Searching for this program indicates a status of "Domestic: Open/International: Closed" (Point 1).
- The existing Citizenship Group row for INTL (International) with an admission term of 2009 is set to "Inactive" ("I") (Point 2).
- If an applicant has indicated that their current status in Canada is "International", that program will be displayed as closed on the applicant interface.
- If an applicant searches for the OUAC Program Code, an error message will be displayed, indicating: "Program Code: Program code not found." (Figure 14)

| Program              |                   |                                          |                                               |                   |                     |         |      |             |                                                                           |                                                                                              |                                                                    |                                                         |
|----------------------|-------------------|------------------------------------------|-----------------------------------------------|-------------------|---------------------|---------|------|-------------|---------------------------------------------------------------------------|----------------------------------------------------------------------------------------------|--------------------------------------------------------------------|---------------------------------------------------------|
| Admit Type           |                   |                                          |                                               |                   |                     |         | Show | 10 v en     | tries                                                                     | 4                                                                                            | 9                                                                  | Search:                                                 |
| 15D                  |                   |                                          |                                               |                   |                     |         |      | Program     | <ul> <li>Description</li> </ul>                                           | 1                                                                                            | Status                                                             | Actions                                                 |
| Institution          |                   |                                          |                                               |                   |                     |         |      | TAC         | Rotman Comme                                                              | rce - St. George Campus                                                                      | Domestic: Open<br>International: Clos                              | sed <u>Open/Close</u>                                   |
| TRNTO                |                   |                                          |                                               |                   |                     |         | €    |             |                                                                           |                                                                                              |                                                                    |                                                         |
| Program              |                   |                                          | 2                                             |                   |                     |         |      |             |                                                                           |                                                                                              |                                                                    |                                                         |
| TAC - Rotman         | Commerce - St. G  | eorge Campus                             |                                               |                   |                     |         |      |             |                                                                           |                                                                                              |                                                                    |                                                         |
| Citizenship<br>Group | Admission<br>Term | Description                              | Display Full/Part<br>Time                     | Effective<br>Date | Effective<br>Status | Actions | dww  | w.ouac.on.o | a/apply/nonseconda                                                        | y/domestic.en_CA/program/bro                                                                 | wse/category/1452430                                               | ▣ … ♡ ☆                                                 |
| DMST                 | 2009              | 2020 Fall<br>(September)                 |                                               | 2017-05-07        | A                   |         |      | N.G.        | uel Studies (PA)                                                          | St. Coorre Comput                                                                            | 2                                                                  | TID                                                     |
| INTL                 | 2009              | 2020 Fall<br>(September)                 |                                               | 2019-09-10        | 1                   |         |      | <u>Vi</u>   | sual Studies (DA) -                                                       | t Coorre Compus                                                                              | 5                                                                  | TLD                                                     |
| INTL                 | 2009              | 2020 Fall<br>(September)                 |                                               | 2019-09-09        | 1                   |         |      | Sion        | elect only one prog<br>ne of <u>seven college</u><br>electing a college i | ram area. Each Faculty of A<br>s. You must indicate your co<br>s a personal decision that is | rts and Science stu<br>llege preference wh<br>unrelated to your pr | dent is a member of<br>nen you apply.<br>rogram choice. |
|                      |                   |                                          |                                               |                   |                     |         |      | P           | rogram Title                                                              |                                                                                              |                                                                    | Program Code                                            |
|                      |                   |                                          |                                               |                   |                     |         |      | Co          | mputer Science -                                                          | St. George Campus                                                                            |                                                                    | TAD                                                     |
|                      |                   |                                          |                                               |                   |                     |         |      | Hu          | umanities (Arts) - S                                                      | t. George Campus                                                                             |                                                                    | TAH                                                     |
|                      | Citizenship (     | group made inact                         | ive for International.                        | For an            |                     |         |      | Lif         | e Sciences (includ                                                        | ing Psychology) - St. George                                                                 | Campus                                                             | TLG                                                     |
|                      | internation<br>un | nal applicant, it w<br>der the universit | ill show as program cl<br>v program listings. | losed             |                     |         |      | Ph          | ysical & Mathema                                                          | ical Sciences - St. George C                                                                 | ampus                                                              | TPG                                                     |
|                      |                   |                                          |                                               |                   |                     |         |      | R           | otman Commerce -                                                          | St. George Campus                                                                            |                                                                    | TAC [CLOSED]                                            |
|                      |                   |                                          |                                               |                   |                     |         |      | Sc          | cial Sciences - St.                                                       | George Campus                                                                                |                                                                    | TAX                                                     |

#### Figure 13: Program Closed

#### Figure 14: Program Code Not Found Error

#### Search by Program Code

If you have done your research and know exactly which program codes you would like to add, enter the codes here:

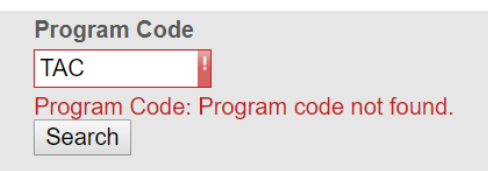

### Scenario 2 – A Citizenship Group Does Not Exist for a Program

If a specific Citizenship Group does not exist for a program, the program will not be displayed in the university's program listing for the non-defined Citizenship Group.

#### Example:

- The screenshot in Figure 15 displays information for the 15D admit type and RBB program. Searching for this program indicates a status of "Domestic: Closed/International: Open" (Point 1).
- A Citizenship Group row for Domestic does not exist (Point 2).
- If an applicant has indicated that their current status in Canada is "Domestic", that program will not be displayed in the Browse Programs step (Point 3).
- If an applicant searches for the OUAC Program Code, an error message will be displayed, indicating: "Program Code: Program code not found."

| Figure | 15: Program | Not Displayed |
|--------|-------------|---------------|
|--------|-------------|---------------|

| Program              |                   |                          |                 |                  |                   |                     |               |         |                                        |                        |
|----------------------|-------------------|--------------------------|-----------------|------------------|-------------------|---------------------|---------------|---------|----------------------------------------|------------------------|
| Admit Type           |                   |                          |                 |                  |                   |                     |               |         |                                        |                        |
| 15D                  |                   |                          | Show            | 10 🔻 entri       | es                | 1                   |               |         | Sear                                   | ch:                    |
| Institution          |                   |                          | _               | Program 🔺        | Description       | -                   |               | *       | Status                                 | Actions                |
| TRENT                |                   |                          |                 | RBB              | Anthropology      | / & Forensics (H    | lonours So    | cience) | Domestic: Closed<br>International: Ope | n <u>Open/Close</u>    |
| Program              |                   |                          | 4               |                  |                   |                     |               |         |                                        |                        |
| RBB - Anthropol      | ogy & Forensics ( | Honours Science)         | Show            | ring 1 to 1 of 1 | entries           |                     |               |         | First                                  | t Previous 1 Next Last |
| Citizenship<br>Group | Admission<br>Term | Description              | Display<br>Time | Full/Part        | Effective<br>Date | Effective<br>Status | Actions       |         |                                        |                        |
| INTL                 | 2009              | 2020 Fall<br>(September) |                 |                  | 2018-11-22        | A                   | <u>Delete</u> |         |                                        |                        |
| INTL                 | 2005              | 2020 Spring (May)        |                 |                  | 2020-07-01        | 1                   | Delete        |         |                                        |                        |
| INTL                 | 2005              | 2020 Spring (May)        | 2               |                  | 2018-11-22        | А                   | Delete        |         |                                        |                        |
| INTL                 | 2001              | 2020 Winter<br>(January) |                 |                  | 2020-02-01        | 1                   | <u>Delete</u> |         |                                        |                        |
| INTL                 | 2001              | 2020 Winter<br>(January) |                 |                  | 2018-11-22        | A                   | <u>Delete</u> |         |                                        |                        |

Add Admission Term

\* Required field

Program will not be be listed since no citizenship group was defined.

| Trent University Peterborough Campus                                         |              |                             |
|------------------------------------------------------------------------------|--------------|-----------------------------|
| Program Title                                                                | Program Code |                             |
| African Studies (International Development Studies B.A.) Specia-<br>lization | RIA          | 3                           |
| Ancient Greek & Roman Studies (Honours Arts)                                 | RAN          | RBB -<br>Anthropology       |
| Ancient Greek & Roman Studies and Business (Honours Arts)                    | RJ           | & Forenscis                 |
| Anthropology (Honours Arts)                                                  | RAA          | (Honours<br>Science) is not |
| Anthropology (Honours Science)                                               | RSA          | displayed in                |
| Anthropology & Forensics (Honours Arts)                                      | RBA          | listing when                |
| Archaeology (Honours Arts)                                                   | RAB          | browsing<br>programs.       |
| Archaeology - Environmental Archaeology (Honours Arts)                       | RAQ          | P. 68. 41101                |
| Archaeology (Honours Science)                                                | RAF          |                             |
| Archaeology - Environmental Archaeology (Honours Science)                    | RAR          |                             |
| Archaeology - Mediterranean Archaeology                                      | RAL          |                             |
| Arts (Honours Arts)                                                          | RCX          |                             |
| Bachelor of Arts & Science                                                   | RAC          |                             |
| Biochemistry & Molecular Biology (Honours Science)                           | RBM          |                             |
| Biology (Honours Science)                                                    | RBI          |                             |

# **Open/Close Functionality**

- 1. Under Actions, click "Open/Close" for the program you wish to update. Any Citizenship Groups, Start Dates and Expiration Dates are displayed (if any).
- 2. Check the box for Domestic and/or International for the Citizenship Group (required).
- 3. Select or enter a Start Date (optional). The Start Date can be a future date.
- 4. Select or enter an Expiration Date (optional).
- 5. Click "Save".

The screenshots in Figure 16 and Figure 17 display examples of open and close program statuses. If there is no information in the Citizenship Group section, it is implied that the program is currently open.

Figure 16: Open Status – Program is open to Domestic and International Citizenship Groups

| > Entry Points                              |            |                 |
|---------------------------------------------|------------|-----------------|
| Program                                     |            |                 |
| Admit Type                                  |            |                 |
| 15D                                         |            |                 |
| Institution                                 |            |                 |
| BROCK                                       |            |                 |
| Program                                     | program    | n is open       |
| BEG - BSc Honours: Environmental Geoscience | s          |                 |
| Citizenship Group                           | Start Date | Expiration Date |
| No information available.                   |            |                 |
| Open/Close Program                          |            |                 |
| * Required field                            |            |                 |
| * Citizenship Group                         |            |                 |
| Domestic                                    |            |                 |
| International                               |            |                 |
| Start Date (Format: yyyy-mm-dd hh:          | :mm)       |                 |
|                                             |            |                 |
| Expiration Date (Format: yyyy-mm-o          | ld hh:mm)  |                 |
|                                             |            |                 |
| Save                                        |            |                 |

| Program                              |            |                  |                   |
|--------------------------------------|------------|------------------|-------------------|
| Admit Type                           |            |                  |                   |
| 15D                                  |            |                  |                   |
| Institution                          |            |                  |                   |
| RYERU                                |            |                  |                   |
| Program                              | pr         | ogram closed     |                   |
| SFL - Fashion - Design               |            |                  |                   |
| Citizenship Group                    | Start Date | Expiration Date  |                   |
| DMST                                 |            | 2019-09-09 14:24 |                   |
| INTL                                 |            | 2019-09-09 14:24 |                   |
| Open/Close Program  • Required field |            |                  |                   |
| Citizenship Group                    |            |                  |                   |
| Domestic International               |            |                  |                   |
| Start Date (Format: yyyy-mm-dd hh:   | mm)        |                  |                   |
| Expiration Date (Format: yyyy-mm-d   | d hh:mm)   |                  |                   |
| Save                                 |            |                  |                   |
|                                      |            |                  | 19/09/09 02:25 PM |

Figure 17: Close Status – Program is closed to Domestic and International Citizenship Groups

- If the Citizenship Group exists, the applicant interface will respect the Start Date and/or Expiration Date as populated.
- When defining when to open or close a program, populate both the Start Date and Expiration Date.
- To remove an Expiration Date that exists, click "Save" (Figure 18).

Figure 18: Future Expiry (Future Dated)

| D                                     |              |                  |  |
|---------------------------------------|--------------|------------------|--|
| Program                               |              |                  |  |
| Admit Type                            |              |                  |  |
| 15D                                   |              |                  |  |
| Institution                           |              |                  |  |
| RYERU                                 |              |                  |  |
| Program                               | future e     | xpiry            |  |
| SFL - Fashion - Design                |              |                  |  |
| Citizenship Group                     | Start Date   | Expiration Date  |  |
| DMST                                  |              | 2019-09-11 14:23 |  |
| INTL                                  |              | 2019-09-11 14:23 |  |
| Open/Close Program  • Required field  |              |                  |  |
| <ul> <li>Citizenship Group</li> </ul> |              |                  |  |
| Domestic International                |              |                  |  |
| Start Date (Format: yyyy-mm-          | dd hh:mm)    |                  |  |
| Expiration Date (Format: yyyy-        | mm-dd hh:mm) |                  |  |
| Save                                  |              |                  |  |